## IT i Dagtilbud

Manual til Paper Camera

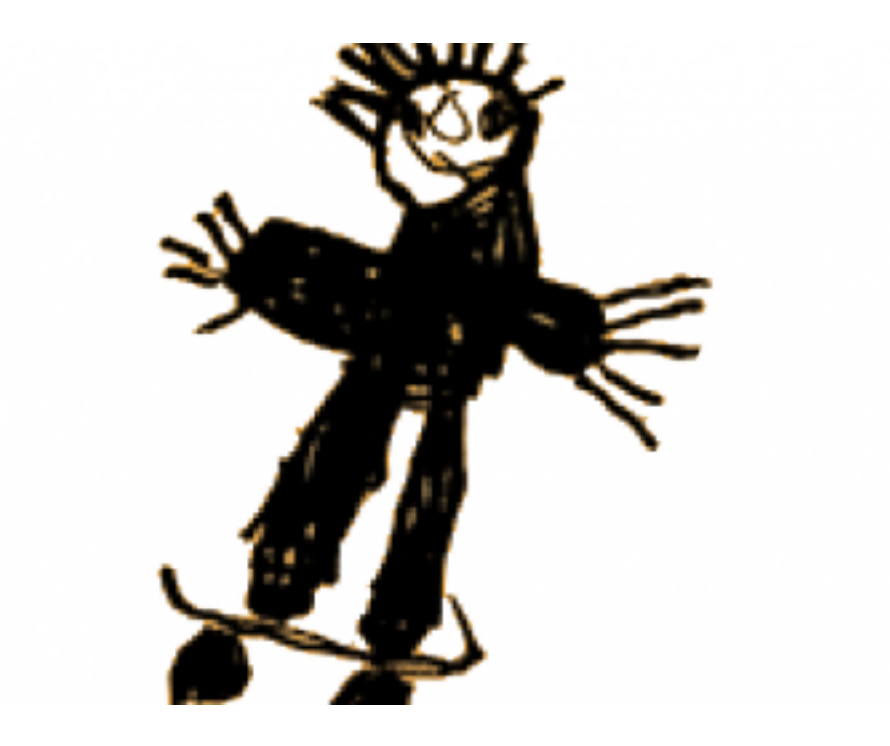

Af Elin B. Odgaard

VIFIN

## Indholdsfortegnelse

| Om Paper Camera                                     | 3  |
|-----------------------------------------------------|----|
| At fotografere eller filme                          | 4  |
| At skifte filter                                    | 5  |
| Manuel justering af kontraster, lysstyrke og linjer | 6  |
| <u>Frontkamera</u>                                  | 7  |
| <u>Gå til kamerarullen</u>                          | 8  |
| Flere muligheder                                    | 9  |
| At dele og gemme billeder/videoer                   | 10 |
| At vælge billeder/videoer                           | 11 |

## Om Paper Camera

Paper Camera er en applikation, som kan tage billeder og filme. Hverken mere eller mindre. Dog er der den finesse, at der kommer tegning-agtige filtre over billederne.

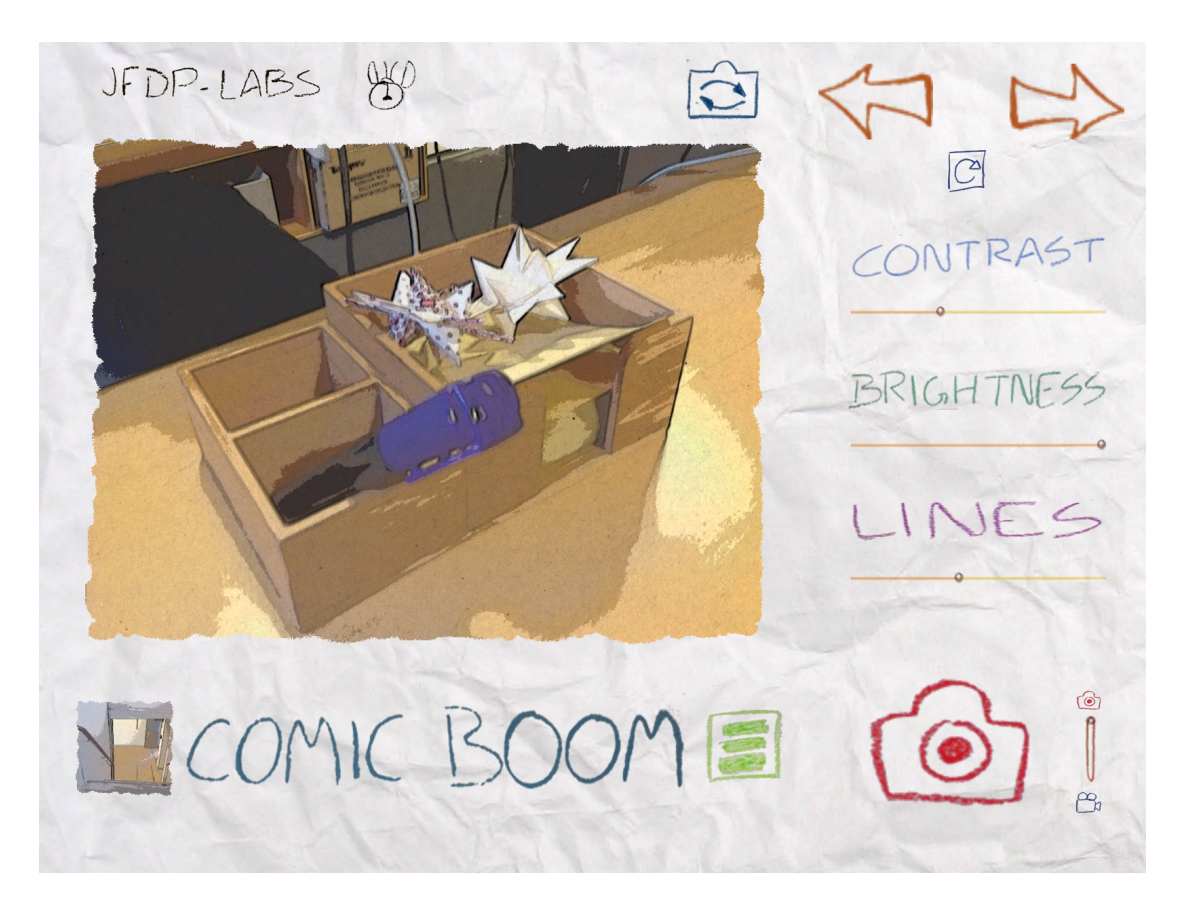

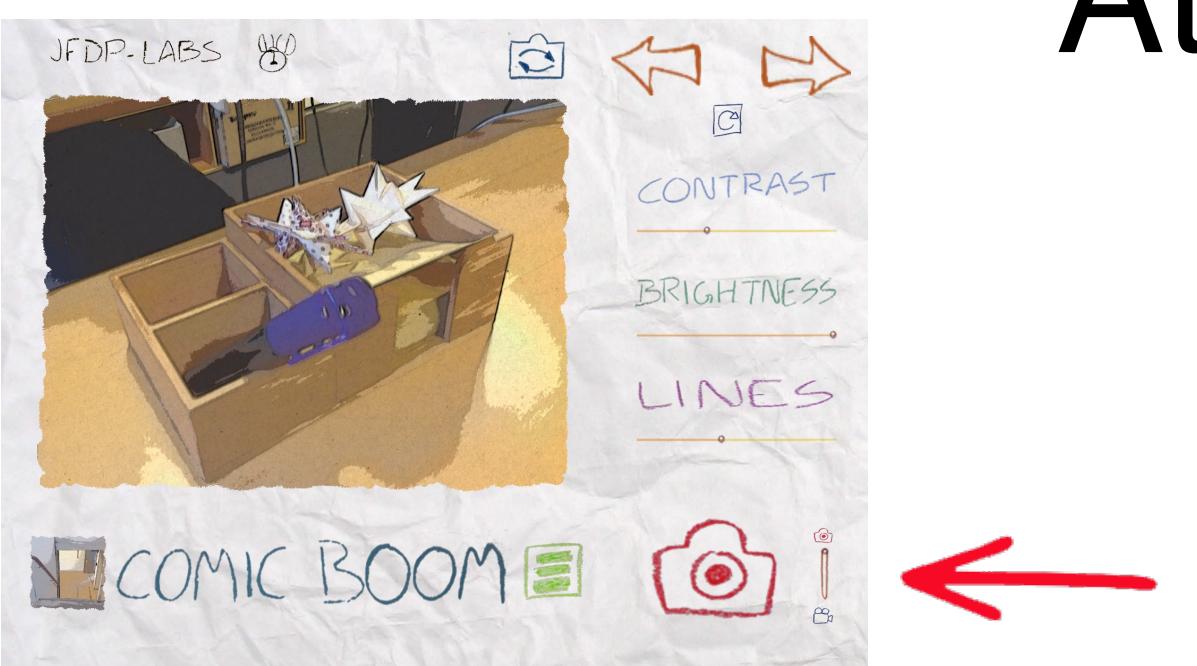

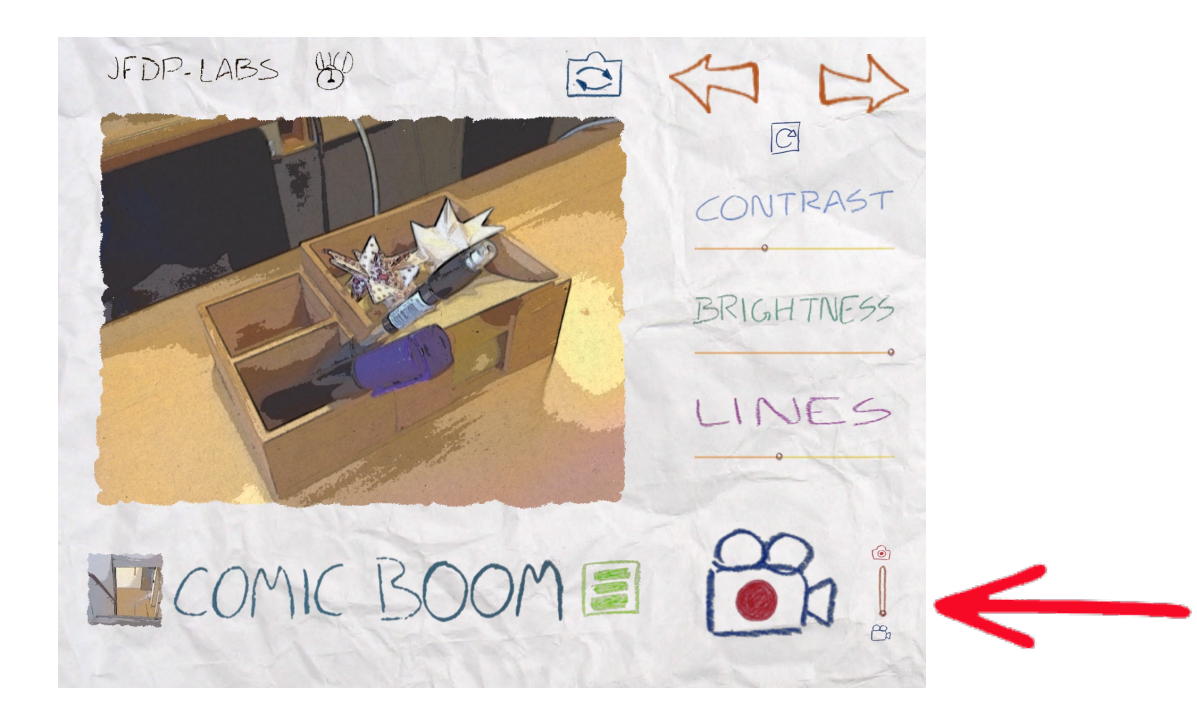

## At fotografere eller filme

Når man ønsker at tage et billede trykker man på kameraikonet i nederste højre hjørne.

Man skifter til videooptager ved siden af ikonet i nederste højre hjørne. For at skifte lader man dn finger glide oppe fra mini kameraikonet ned til mini videooptagerikonet.

For at starte med at optage trykker man så på det større videooptager ikonet, som er kommet syne i stedet for kameraet. For at stoppe optagelserne trykker man på videooptageren igen.

## At skifte filter

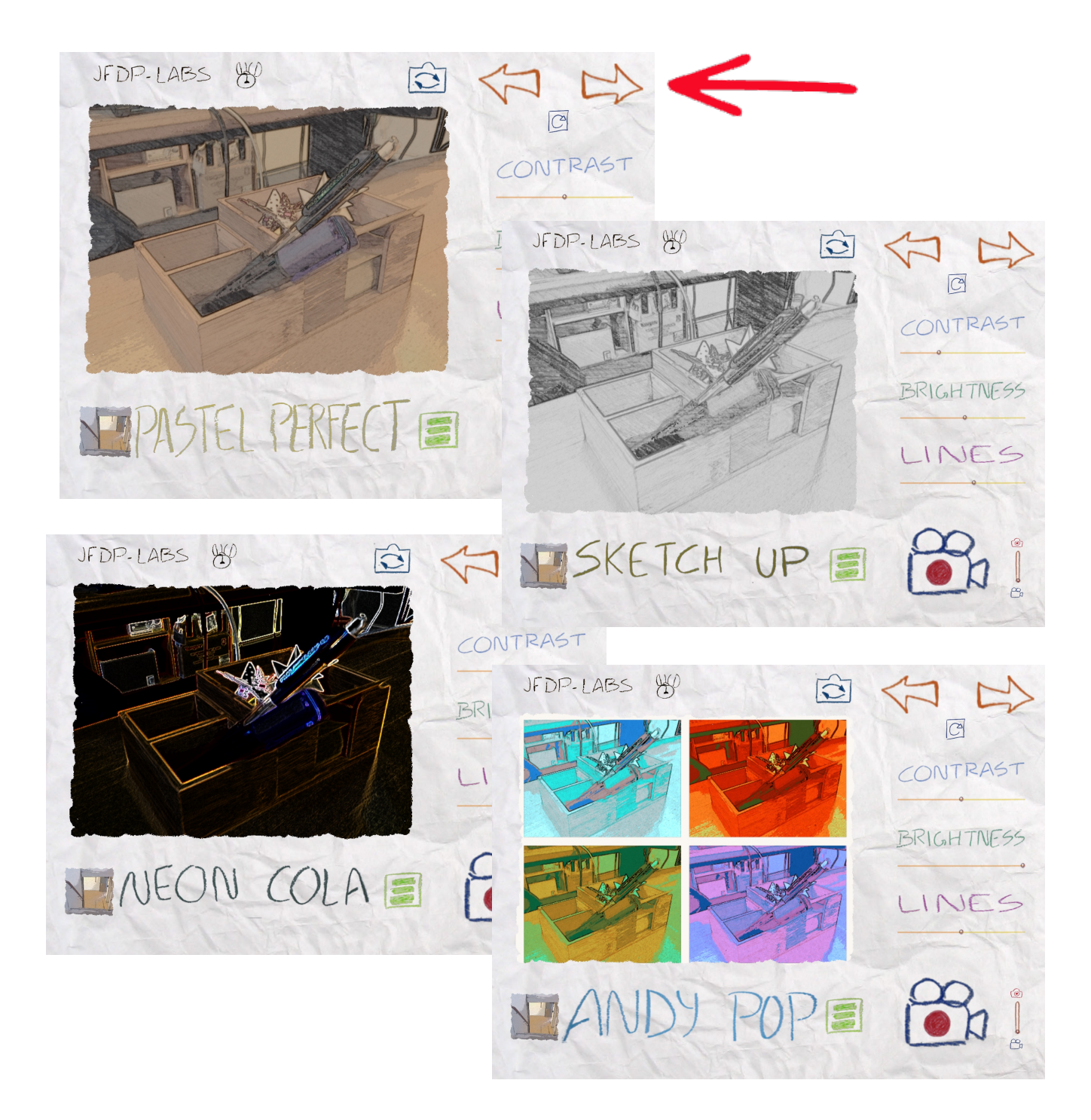

Man kan skifte filter vha. pilene i øverste højre hjørne.

Der er mange forskellige typer, som kan give vidt forskellige udtryk.

Her er eksempler på nogle enkelte filtre.

# Manuel justering af kontraster, lysstyrke og linjer

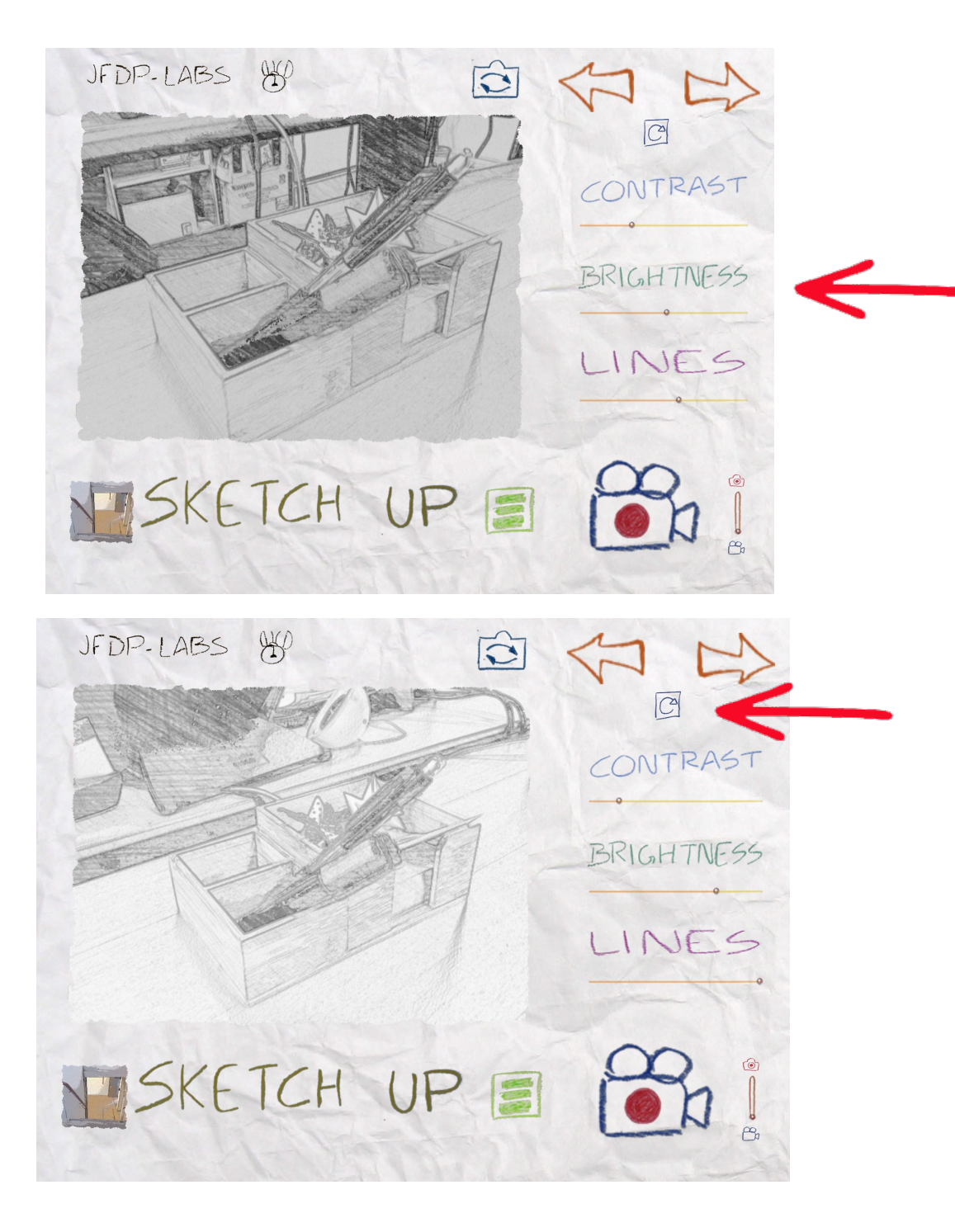

Hvis man så ønsker at gå tilbage til det automatiske indstillinger, trykker man på ikonet med pilen der går i rundkreds, som er over de manuale indstillingsmuligheder.

Ved at justere på de

og "Lines" kan man

forskellige pinde under

"Contrast", "Brightness"

finpudse filteret, så det

passer til ens ønsker.

#### Frontkamera

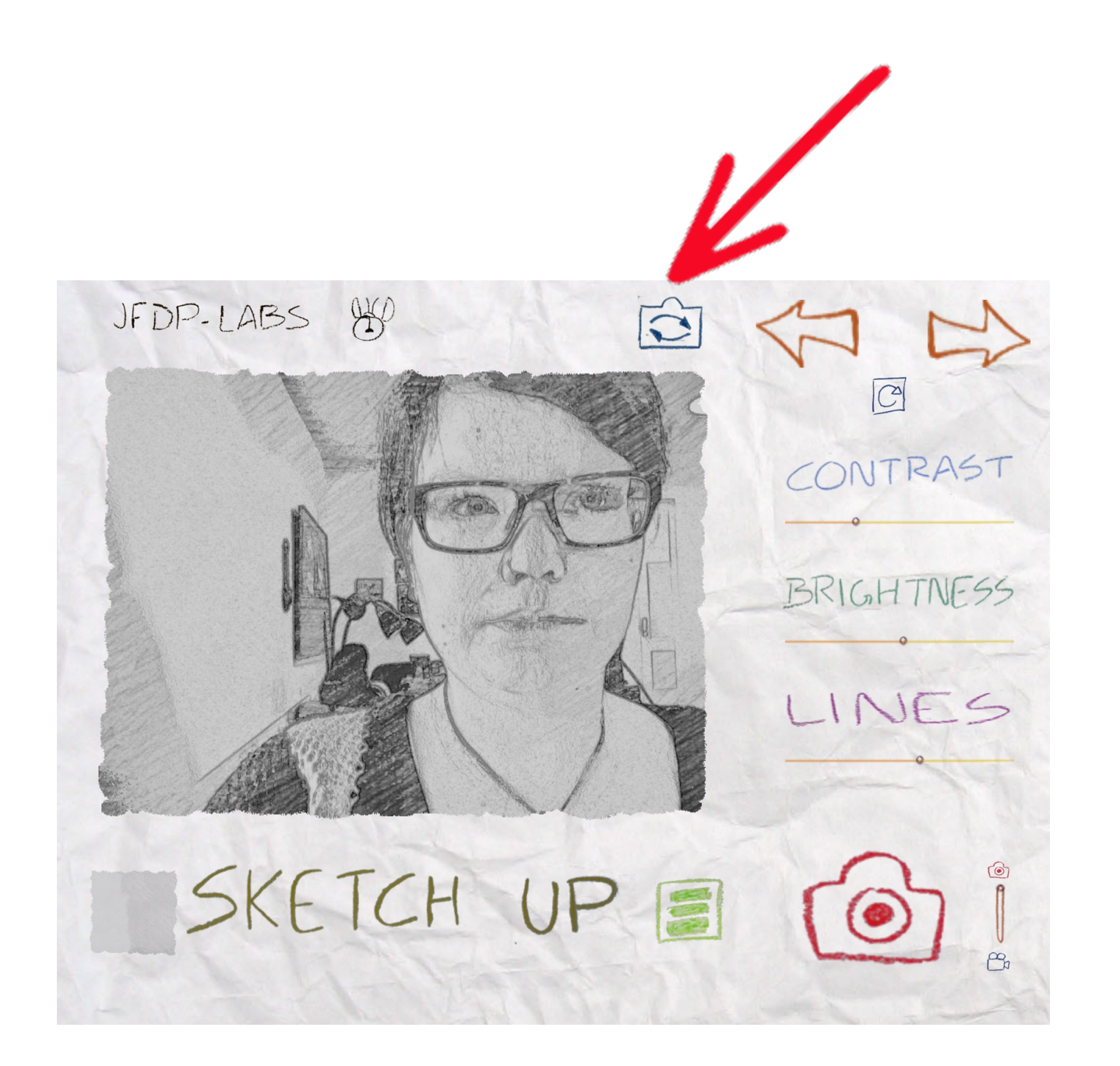

Man skifter til frontkameraet ved at trykke på kameraet med to pile der går i cirkel. Ikonet er at se ved siden af de to store pile.

## Gå til kamerarullen

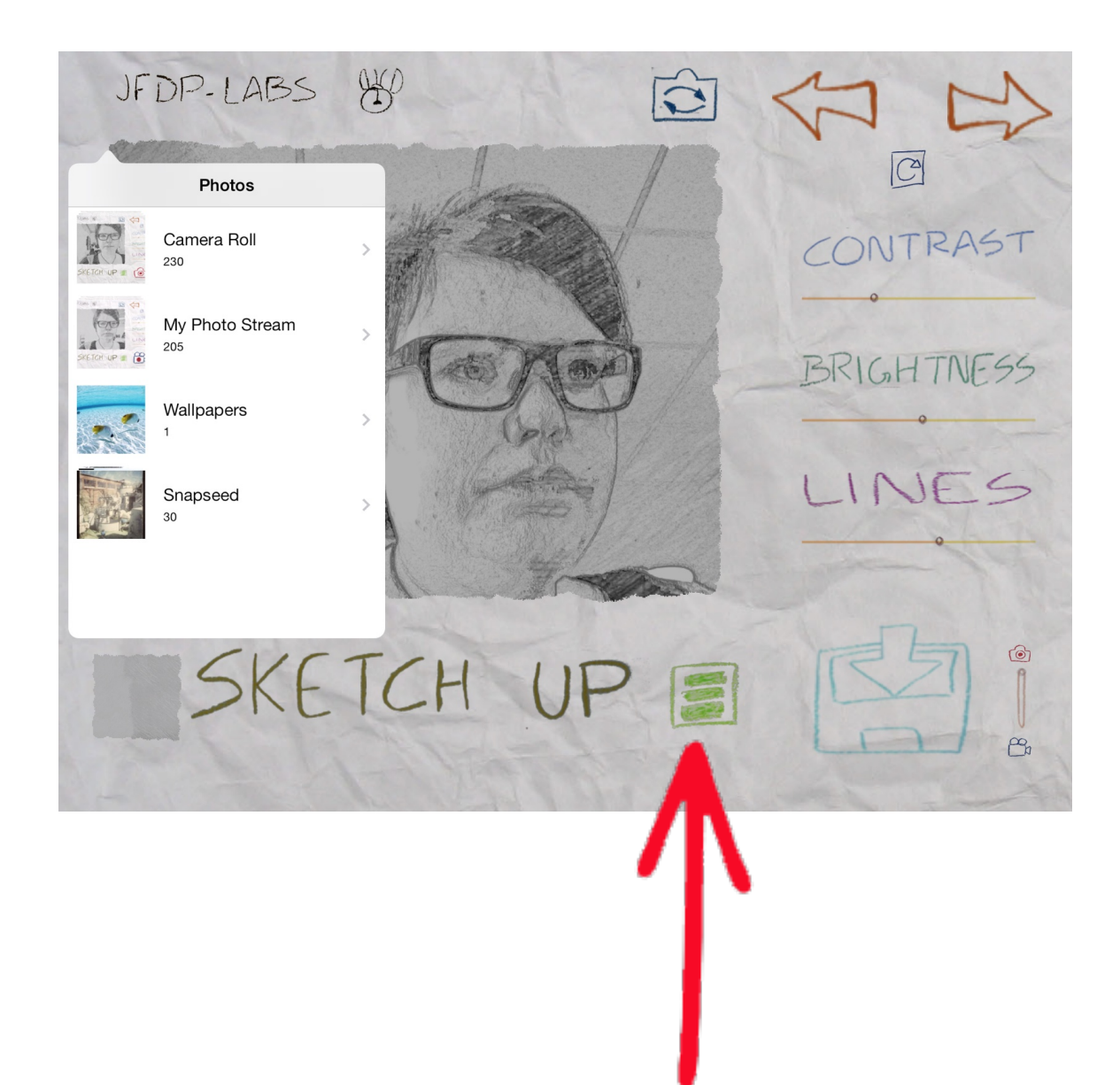

Ved at trykke på den grønne firkant med de tre vandrette, grønne streger kommer man til kamerarullen.

Her kan man så vælge et billede, som man ønsker at ændre filteret på. Man kan skifte til et helt. Andet filter vha. pilene, eller man kan ændre kontrasterne, lysstyrken eller linjernes klarhed.

#### Flere muligheder

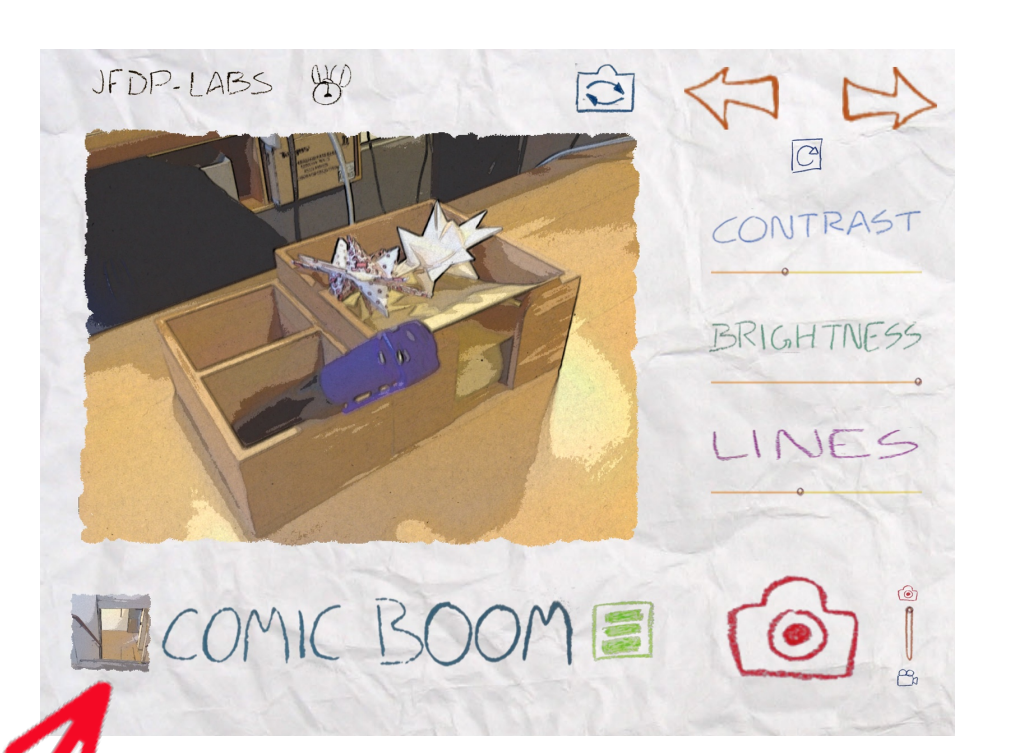

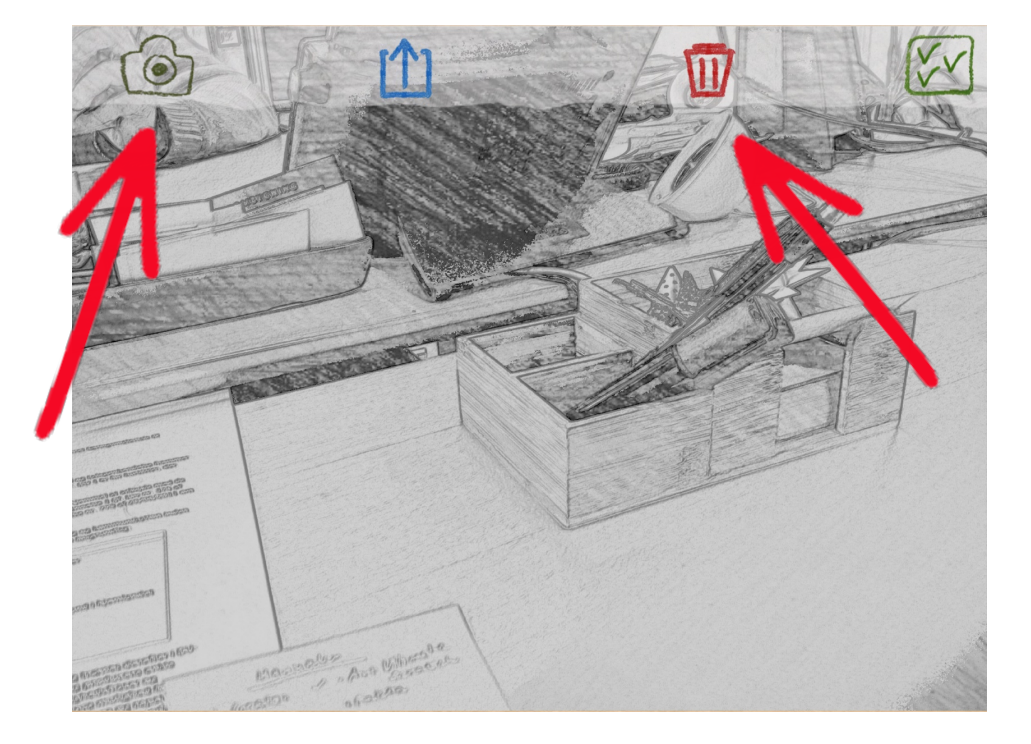

Hvis man trykker på billedet nede i venstre hjørne (det skifter efter, hvilket billede man sidst har taget), kommer man til menuen vist her til højre.

Hvis man trykker på kameraikonet vender man tilbage til kamerafunktionen.

Hvis man trykker på den røde skraldespand sletter man billedet.

## At dele og gemme billeder/videoer

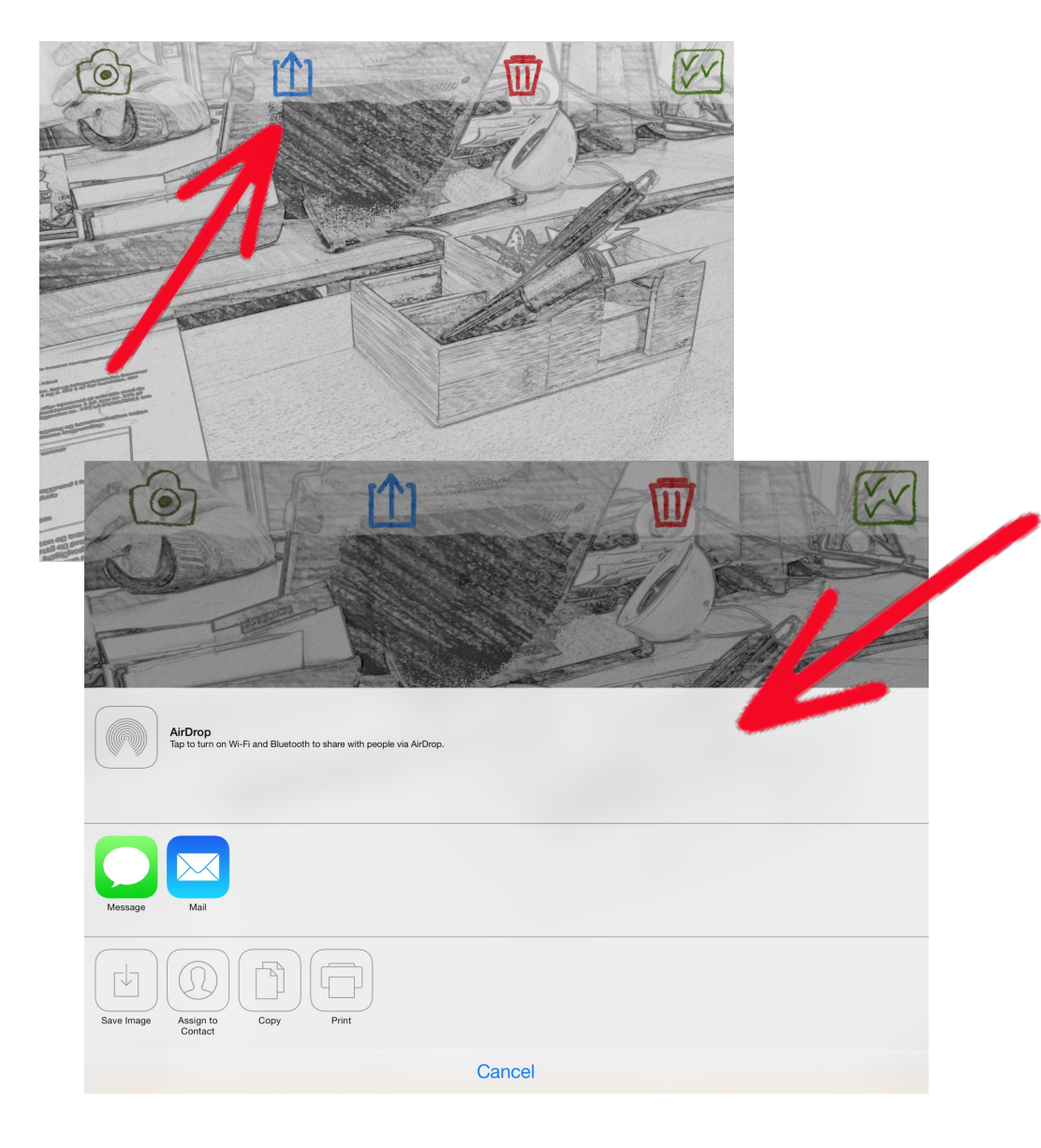

Når man trykker på kassen med en pil der peger op, dukker denne menu op.

Her kan man dele sit billede/sin video via AirDrop, vha. beskeder eller via e-mail.

Man har også muligheden for at gemme billedet i kamerarullen ved at trykke på kassen med en pil ned. Paper Camera gemmer desværre *ikke* automatik på kamerarullen.

Ydermere kan man i denne menu tildele en kontakt billedet, kopiere billedet og printe billedet.

Nederst kan man annullere og derved lukke denne menu ned.

## At vælge billeder/videoer

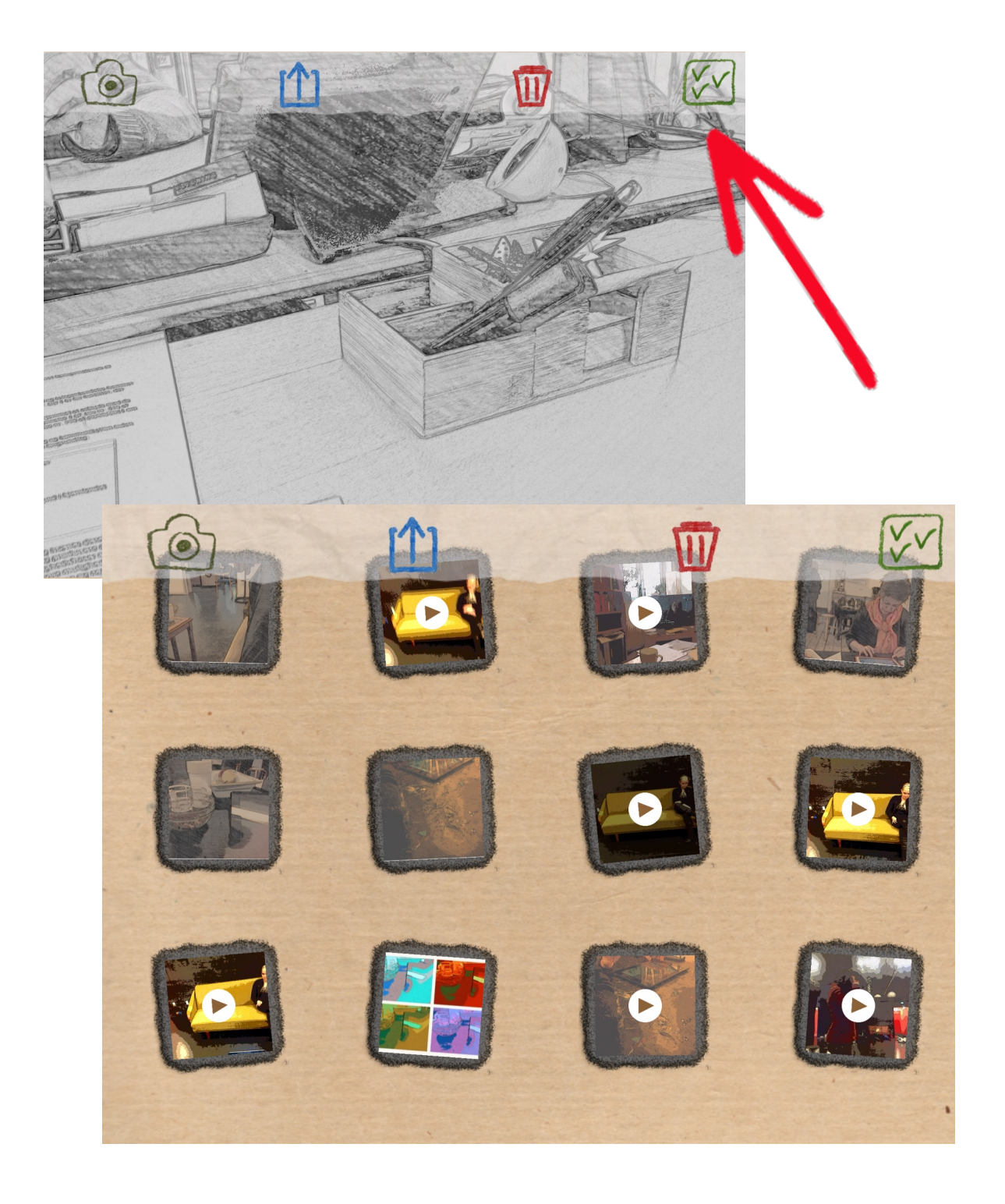

Ved den grønne menuknap med de grønne v'er kan man vælge et andet billede/en anden video. Derefter kan man så enten dele den med andre, gemme eller slette det valgte billede.